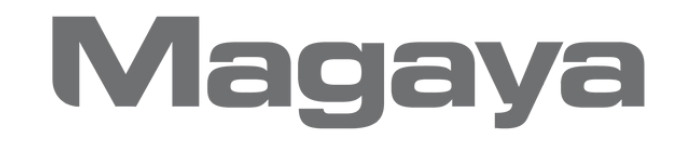

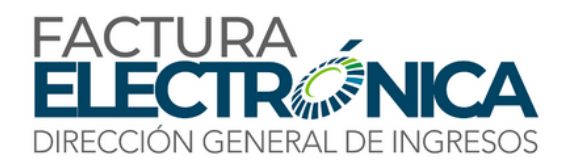

## CONTACTO DE CLIENTES Y FACTURACIÓN ELECTRÓNICA

Instrucciones agregar contactos que deben recibir la factura electrónica de nuestros clientes

## (ATL - PCB)

Departamento de Tecnología

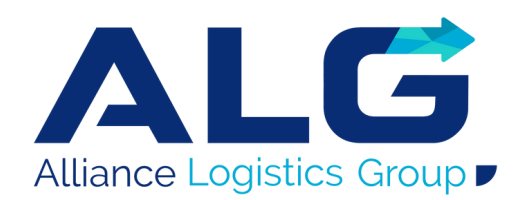

## A continuación, te muestro los pasos para agregar destinatarios de la factura electrónica por clientes:

1. En la tabla de Maintenance entrar a Customers

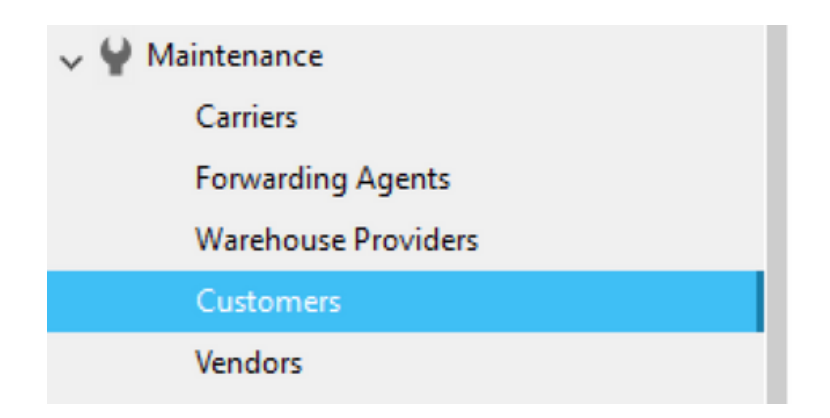

2.Al entrar al listado de clientes buscar al cliente que desean ingresar la información, entrar a la pestaña de Contacts. **Darle al botón de Add.** 

| neral Address Billing | Address Ot | ther Addresses | Relate | d Entities Contacts | Rates   | Charges     | Pmt Terms | Personal Info | Attachments | Notes | Internal Note | s More Info | >         |           |
|-----------------------|------------|----------------|--------|---------------------|---------|-------------|-----------|---------------|-------------|-------|---------------|-------------|-----------|-----------|
| lame                  |            | Phone          |        | Mobile Phone        | Email   |             |           | Fax           | Website     |       | A             | ccount      | Contact R | inst Name |
| 3 a candelo           |            |                |        |                     | acande  | lo@gruposv  | f.com     |               |             |       |               |             | a         |           |
| ≧ j osorio            |            |                |        |                     | josorio | gruposvf.c  | om        |               |             |       |               |             | i         |           |
| p nunez               |            |                |        |                     | pnunez  | @gruposvf.( | com       |               |             |       |               |             | p         |           |
|                       |            |                |        |                     |         |             |           |               |             |       |               |             |           |           |
|                       |            |                |        |                     |         |             |           |               |             |       |               |             |           |           |
|                       |            |                |        |                     |         |             |           |               |             |       |               |             |           |           |
|                       |            |                |        |                     |         |             |           |               |             |       |               |             |           |           |
|                       |            |                |        |                     |         |             |           |               |             |       |               |             |           |           |
|                       |            |                |        |                     |         |             |           |               |             |       |               |             |           |           |
|                       |            |                |        |                     |         |             |           |               |             |       |               |             |           |           |
|                       |            |                |        |                     |         |             |           |               |             |       |               |             |           |           |
|                       |            |                |        |                     |         |             |           |               |             |       |               |             |           |           |
|                       |            |                |        |                     |         |             |           |               |             |       |               |             |           |           |
|                       |            |                |        |                     |         |             |           |               |             |       | Add           | Ed          |           | Delete    |

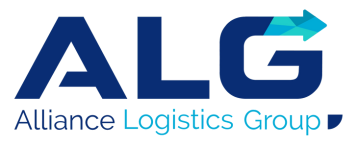

3. Cuando están adentro, incluir nombre y apellido, en el campo correspondiente.

- En el campo ENTITY ID colocar fe\_notify.
- Llenar el campo e-mail
- Darle OK

| Contacts                   |                                                 |                      |
|----------------------------|-------------------------------------------------|----------------------|
| General Address Billing Ad | dress Other Addresses Personal Info Attachments | Notes Internal Notes |
| First Name:                | 5                                               | ]                    |
| Last Name:                 | candelo                                         | ]                    |
| Name:                      | a candelo                                       | ]                    |
| Parent:                    | SVF PANAMA CORPORATION $\sim$                   |                      |
| Division:                  | ×                                               |                      |
| Entity ID:                 | fe_notfy                                        |                      |
| Phone:                     |                                                 |                      |
| Mobile Phone:              |                                                 |                      |
| Fax:                       |                                                 |                      |
| Email:                     | acandelo@gruposvf.com                           | ]                    |
| Website:                   |                                                 | ]                    |
| Account Number:            |                                                 | ]                    |
| Identification Number:     | Other V                                         |                      |
|                            |                                                 |                      |
|                            |                                                 |                      |
|                            |                                                 | UK Cancel Heip       |

**NOTA:** Sólo puedes agregar 3 contactos para facturación electrónica

Por favor, asegúrate de seguir los pasos mencionados anteriormente para agregar los destinatarios correspondientes.

De esta manera, podrás enviar la factura a los contactos designados y asegurarte de que la reciben correctamente.

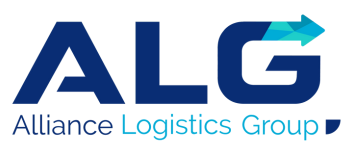